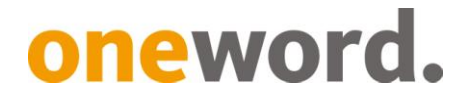

## Quick guide – Hitlist settings in SDL Trados Studio

- 1. In Editor click on the View tab and then on the Term Recognition icon.
- 2. In the Term Recognition window click on the Hitlist settings icon.

|                       | ilenennailei                         | , notwendig je                                                                                                    | 1-m-Rohrschiene                                                                                                    | e∙je∙S                                                                                                    | Stück                                                                                                    |                                                                                                    |
|-----------------------|--------------------------------------|----------------------------------------------------------------------------------------------------|----------------------------------------------------------------------------------------------------|----------------------------------------------------------------------------------------------------|----------------------------------------------------------------------------------------------------|----------------------------------------------------------------------------------------------------|
| Terminologieerkennung |                                      |                                                                                                    |                                                                                                    |                                                                                                    |                                                                                                    |                                                                                                    |
| 0, 🔄 🤇                | <mark>9.</mark> ]]                   |                                                                                                    |                                                                                                    |                                                                                                    |                                                                                                    |                                                                                                    |
| Regalleiter           |                                      |                                                                                                    |                                                                                                    |                                                                                                    |                                                                                                    |                                                                                                    |
| echelle               | pour rayonnage                       | 5                                                                                                    |                                                                                                    |                                                                                                    |                                                                                                    |                                                                                                    |
|                       |                                      |                                                                                                    |                                                                                                    |                                                                                                    |                                                                                                    |                                                                                                    |
| Meldungen             | (0)                                  |                                                                                                    |                                                                                                    |                                                                                                    |                                                                                                    |                                                                                                    |
| X 8x                  | 3 0 Fehler                           | 🚹 0 Warnungen                                                                                                    | i 0 Hinweise                                                                                                    | Mel                                                                                                    | dungen nur für aktives Dokument an                                                                                                    | zeigen                                                                                                    |
| Gewichtu              | Meldung                              |                                                                                                    |                                                                                                    | Ζ.                                                                                                    | Herkunft                                                                                                    | Doku                                                                                                    |
|                       | ierminolog<br>Regalleiter<br>échelle | Image: Second Second | Image: Second Second | Image: Construction of the image of the image of the | All of the field of the field of the fie | Image: Sector Sector |

3. The *Hitlist settings* dialogue window will now open. In this window all the options in the *Fields* section must be ticked.

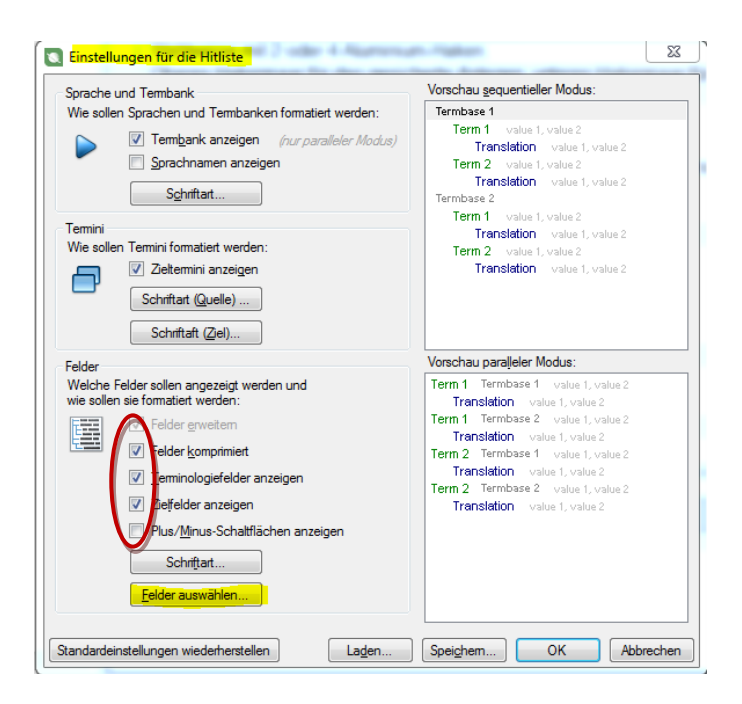

4. Then click on *Select Fields…* in this window. The *Field Selection* dialogue window opens. In this window click on the *Select All* button.

When all boxes are ticked, confirm with *OK* (and again in the next window). In exceptional cases, selecting fields individually is recommended, e.g. when specific fields are not relevant to the translation process.

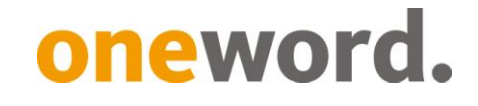

| C Feldauswahl                                                                                                    |                              |
|----------------------------------------------------------------------------------------------------|------------------------------|
| Termbank_Online  Fachgebiet  Abbildung  Friatterung  Cuelle  Cuelle  C |                              |
| Alle <u>m</u> arkieren Markierung für alle (                                                                                                    | <u>D</u> K <u>Ab</u> brechen |

5. Additional information for each entry now appears in the *Term Recognition* window (status, source, etc.). It may be that these settings need to be amended each time. However, these few clicks have a big impact!

|   | 10 Schienenhalter, notwendig je- i-m-konischiene je-Stuck                                   |
|---|---------------------------------------------------------------------------------------------|
|   | Terminologieerkennung                                                                       |
|   |                                                                                             |
|   | Regalleiter freigegeben, bevorzugt, Terminologieerstellung, 01.10.2014                      |
|   | échelle pour rayonnages relaceben, bevorzugt, Terminologieerstellung, 01,10,2014            |
| 1 |                                                                                             |
|   | Meldungen (0)                                                                               |
|   | 🗙 💱 🔽 0 Fehler 🗘 0 Warnungen 🚺 0 Hinweise 🔲 Meldungen nur für aktives Dokument anzeigen 🗋 I |
|   | <b>I</b>                                                                                    |